### Forensic Investigation & Malware Analysis against Targeted Attack using Free Tools

Internet Initiative Japan

2013/1/30 IIJ-SECT Internet Initiative Japan Inc.

**Ongoing Innovation** 

© 2013 Internet Initiative Japan Inc.

## Setup Instructions

- Copy the files in USB flash memory
  - Copy "IIJ\_Hands-on" to "C:¥" of your laptop (Host OS)
    - leaked\_file
      - 7z file including documents leaked during this incident
    - WinHost
      - Data and tools used on host OS
    - WinVM
      - Data and tools used on Windows VM
    - Documents
      - Hands-on PDF and its answer PDFs (password protected)
      - references for forensic investigation
  - NOTICE: "¥" stands for backslash in Japanese OS
- Extract the disk image
  - C:¥IIJ\_Handson¥WinHost¥acquired\_disk\_image¥win7usp1.zip
    - Vista and 7 users: Use "Extract all files" of OS function
    - XP users: Install 7-Zip and use it
      - C:¥IIJ\_Hands-on¥WinHost¥tools¥7z920.exe
  - **DELETE** the image after your hands-on!!

hands-on

Host OS

## **IMPORTANT: Hands-on Mark**

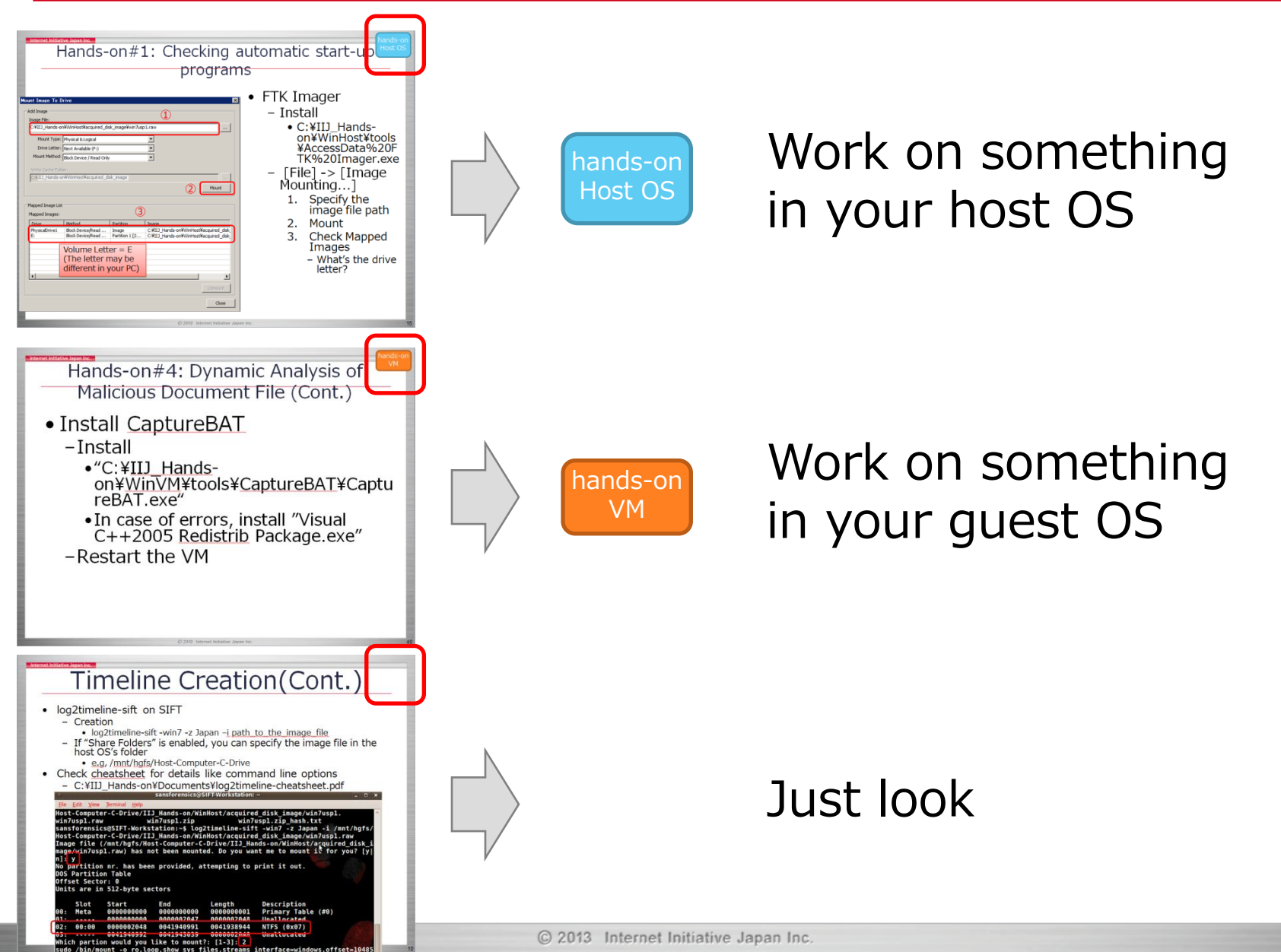

## Scenario

- You are a member of CSIRT at a certain company
- You were externally-pointed out information of your company leaked
  - The leaked private documents were uploaded on the Internet
  - The file name is "a.7z"
- You identified the suspicious PC from the following evidences
  - file sharing server's event logs
  - interview outcome of clients
- That's why you decided to examine the PC

#### Internet Initiative Japan Inc. **Network Configuration** The Internet The file server was accessed from Client A using toshi (executive) account. **External DNS** Okita never knows the /Mail/Firewall/ password. GW(mail) Cent OS 6 .32 Private Network (192.168.52.0/24) Domain : shinsen-group .50 .51 .52 .33 .34 Client A Client C DC/ Internal DNS File Sharing / web Client B OS: Windows 7 SP1 **OS: Windows Vista** Server **OS: Windows XP SP3** Server user: okita SP2 **OS: Windows** user: kondo **OS: Windows** user: toshi Server 2003 r2 SP2 (network admin) Server 2008 r2 SP1

(executive)

### Flow of Incident Response

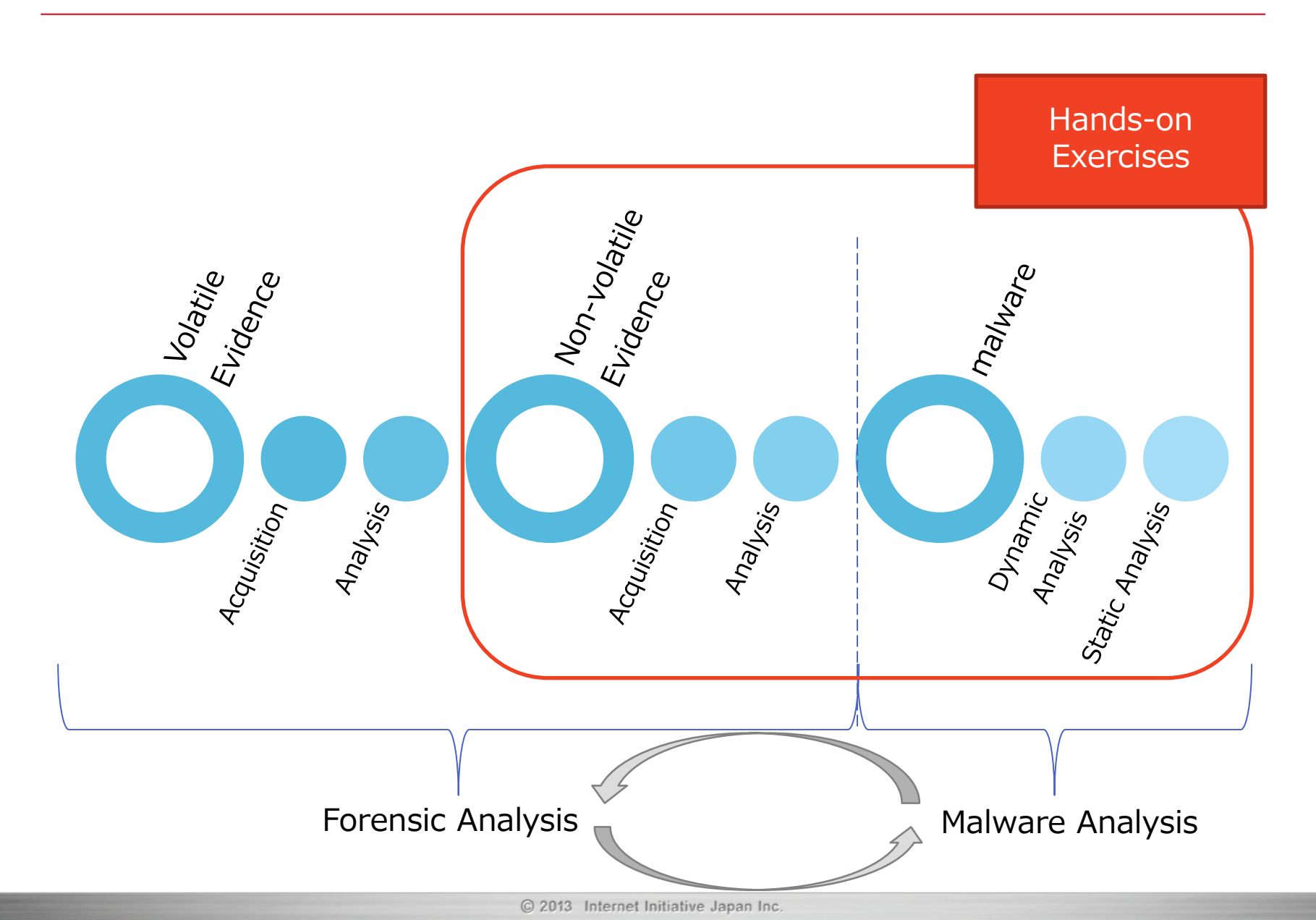

## Analysis in the Case

- Timeline Creation
- Root Cause Analysis of Malware Infection
  - Checking automatic start-up programs (Hands-on#1)
  - Identifying Malware Installation Time (Hands-on#2)
  - Timeline Analysis (Hands-on#3)
  - Analysis of Malicious Document File (Hands-on#4, Handson#5)
  - Analysis of Shellcode and Malware
  - Result
- Analysis of Post-infection Activities (Bonus Hands-on)
  - Investigating Attacker's Activity
  - Analyzing Unknown Binary
- Wrap-up

## Analysis in the Case

#### • Timeline Creation

- Root Cause Analysis of Malware Infection
  - Checking automatic start-up programs (Hands-on#1)
  - Identifying Malware Installation Time (Hands-on#2)
  - Timeline Analysis (Hands-on#3)
  - Analysis of Malicious Document File (Hands-on#4, Handson#5)
  - Analysis of Shellcode and Malware
  - Result
- Analysis of Post-infection Activities (Bonus Hands-on)
  - Investigating Attacker's Activity
  - Analyzing Unknown Binary
- Wrap-up

# **Timeline Creation**

- Create Timeline using log2timeline on SANS SIFT Workstation
  - Put together various timestamps (e.g., filesystem, registry) into one output form
- Narrow down time period of malware infection by using some information
  - Find malware infection signs (e.g., start-up locations, execution history caches)
  - Use external information (e.g., malicious URLs, IPS logs)
- Check the time period
  - Trace back from the period for infection root cause
  - Follow malicious activities after the period

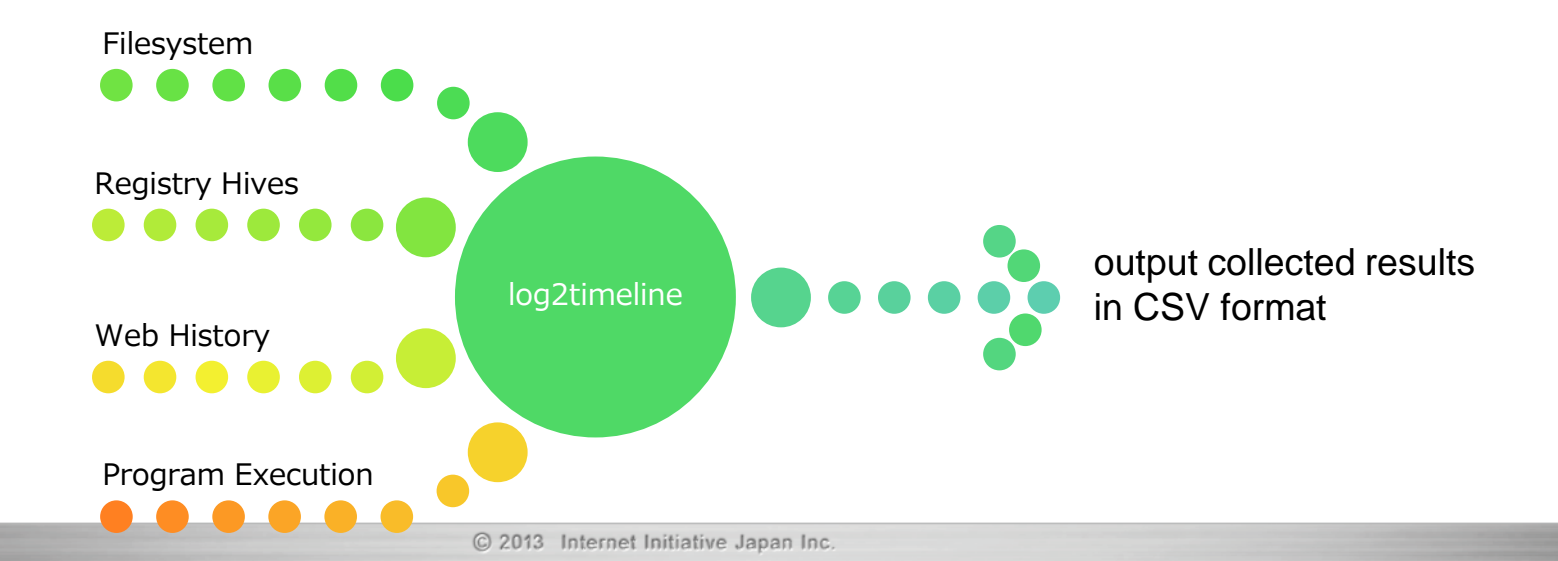

# Timeline Creation(Cont.)

- log2timeline-sift on SANS SIFT Workstation
  - Creation
    - log2timeline-sift -win7 -z Japan -i path\_to\_the\_image\_file
  - If "Share Folders" is enabled, you can specify the image file in the host OS's folder
    - e.g, /mnt/hgfs/Host-Computer-C-Drive
- Check cheatsheet for details like command line options
  - C:¥IIJ\_Hands-on¥Documents¥log2timeline-cheatsheet.pdf

sansforensics@SIFT-Workstation: ~

- 🗆 🗙

#### <u>File Edit View Terminal Help</u>

Host-Computer-C-Drive/IIJ\_Hands-on/WinHost/acquired\_disk\_image/win7uspl. win7uspl.raw win7uspl.zip win7uspl.zip\_hash.txt sansforensics@SIFT-Workstation:~\$ log2timeline-sift -win7 -z Japan -i /mnt/hgfs/ Host-Computer-C-Drive/IIJ\_Hands-on/WinHost/acquired\_disk\_image/win7uspl.raw Image file (/mnt/hgfs/Host-Computer-C-Drive/IIJ\_Hands-on/WinHost/acquired\_disk\_i mage/win7uspl.raw) has not been mounted. Do you want me to mount it for you? [y] n]: y

No partition nr. has been provided, attempting to print it out. DOS Partition Table

Offset Sector: 0

Units are in 512-byte sectors

|   |       | Slot     | Start          | End            | Length        | Description                 |    |
|---|-------|----------|----------------|----------------|---------------|-----------------------------|----|
|   | 00:   | Meta     | 0000000000     | 0000000000     | 0000000001    | Primary Table (#0)          |    |
| _ | 01:   |          | 0000000000     | 0000002047     | 0000002048    | Unallocated                 |    |
|   | 02:   | 00:00    | 0000002048     | 0041940991     | 0041938944    | NTFS (0x07)                 |    |
|   | 03:   |          | 0041940992     | 0041943039     | 0000002048    | Unallocaled                 |    |
|   | Which | partion  | n would you li | ike to mount?: | [1-3]: 2      |                             |    |
|   | sudo  | /bin/mou | int -o ro,loop | o,show sys fil | es,streams in | nterface=windows,offset=104 | 85 |

# Timeline Creation(Cont.)

- log2timeline-sift on SANS SIFT Workstation
  - filter by date range
    - I2t\_process -b /cases/timeline-outputfolder/ImageFileName\_bodyfile.txt
       StartDate (..EndDate) > path\_to\_output\_CSV

sansforensics@SIFT-Workstation:~\$ l2t\_process -b /cases/timeline-output-folder/w
in7usp1\_bodyfile.txt 09-01-2012 > /cases/timeline-output-folder/20120901win7usp1
\_bodyfile.csv
There are 58 that fall outside the scope of the date range, yet show sign of pos
sible timestomping.
Would you like to include them in the output? [Y/n] y
Total number of events that fit into the filter (got printed) = 150381
Total number of duplicate entries removed = 30743
Total number of events skipped due to whitelisting = 0
Total number of events skipped due to keyword filtering = 0
Total number of processed entries = 514036
Run time of the tool: 15 sec

# Timeline Creation(Cont.)

- log2timeline-sift on SANS SIFT Workstation
  - Check source types of entries extracted from CSV
    - awk -F, '{print \$6;}' path\_to\_the\_csv\_file | grep -v sourcetype | sort | uniq
  - v2.13 drops event log entries!
    - due to Japanese OS image?

sansforensics@SIFT-Workstation:~\$ awk -F, '{ print \$6 }' /cases/timeline-outputfolder/20120901win7usp1\_bodyfile.csv | grep -v sourcetype | sort | uniq Application Chrome History Deleted Registry EXIF metadata FileExts key Firefox Cache Flash Cookie Internet Explorer Map Network Drive MRU key Microsoft-Windows-Application-Experience/Program-Inventory

# Analysis in the Case

#### • Timeline Creation

#### • Root Cause Analysis of Malware Infection

- Checking automatic start-up programs (Hands-on#1)
- Identifying Malware Installation Time (Hands-on#2)
- Timeline Analysis (Hands-on#3)
- Analysis of Malicious Document File (Hands-on#4, Handson#5)
- Analysis of Shellcode and Malware
- Result
- Analysis of Post-infection Activities (Bonus Hands-on)
  - Investigating Attacker's Activity
  - Analyzing Unknown Binary
- Wrap-up

### Checking automatic start-up programs

- malware adds its automatic start-up setting in order to run after reboot or logon
  - Checking the configurations is one of the most effective methods to detect malware

### AutoRuns

- Display all-in output of startup settings
  - e.g., registry Run keys, services, BHOs, etc..
- Not only live systems, but offline system volumes can be examined
  - Use "Analyze Offline System" function

### • FTK Imager

– Mount disk images with read-only

# Hands-on#1: Checking automatic start-up

| ount Image To I                                                  | Drive                       |                | ×                                     |  |  |  |  |  |
|------------------------------------------------------------------|-----------------------------|----------------|---------------------------------------|--|--|--|--|--|
| Add Image                                                        |                             |                | 1                                     |  |  |  |  |  |
| C:¥IIJ_Hands-on¥WinHost¥acquired_disk_image¥win7usp1.raw         |                             |                |                                       |  |  |  |  |  |
| Mount Type: Physical & Logical                                   |                             |                |                                       |  |  |  |  |  |
| Drive Letter: Next Available (F:)                                |                             |                |                                       |  |  |  |  |  |
| Mount Method:                                                    | Block Device / Read Only    | ,              | -                                     |  |  |  |  |  |
| Write Carbe Fol                                                  | der                         |                |                                       |  |  |  |  |  |
| C:¥IIJ_Hands-on¥WinHost¥acquired_disk_image                      |                             |                |                                       |  |  |  |  |  |
| Mapped Image Lis<br>Mapped Images:                               | t                           | 3              | 1                                     |  |  |  |  |  |
| Drive<br>Drusias/Duiset                                          | Method<br>Black Device/Dead | Partition      | Image                                 |  |  |  |  |  |
| E:                                                               | Block Device/Read           | Partition 1 [2 | C:¥IIJ_Hands-on¥WinHost¥acquired_disk |  |  |  |  |  |
| Volume Letter = E<br>(The letter may be<br>different in your PC) |                             |                |                                       |  |  |  |  |  |
|                                                                  |                             |                | Unmount                               |  |  |  |  |  |
|                                                                  |                             |                | Close                                 |  |  |  |  |  |

- FTK Imager
  - Install
    - C:¥IIJ\_Handson¥WinHost¥tools ¥AccessData%20F TK%20Imager.exe

hands-on

- [File] -> [Image Mounting...]
  - 1. Specify the image file path
  - 2. Mount
  - 3. Check Mapped Images
    - What's the drive letter?

### Hands-on#1: Checking automatic start-up programs (Cont.)

- AutoRuns
  - Extract "C:¥IIJ\_Hands-on¥WinHost¥tools¥Autoruns.zip"
  - Run autoruns.exe as administrator
    - Check the window name (admin user name is displayed?)
  - Select [Options] -> [Filter Options] to reduce some noise
  - [File] -> [Analyze Offline System...]
    - 1. System Root = Mounted\_Image\_Volume\_Letter: ¥Windows
    - 2. User Profile = Mounted\_Image\_Volume\_Letter:¥Users¥okita

| Autoruns Filter Option  | าร     |        | × |
|-------------------------|--------|--------|---|
| Include empty locati    | ions   |        |   |
| Verify code signatur    | es     |        |   |
| 💌 Hide Microsoft entrie | es     |        |   |
| 🔽 Hide Windows er       | ntries |        |   |
|                         |        |        |   |
|                         | QK     | Cancel |   |

| Offline System                                      |                      |
|-----------------------------------------------------|----------------------|
| Select the Windows directory of the offline system: | Check your volume    |
| 1 System Root: E:¥Windows                           | letter in FTK Imager |
| 2 User Profile: E:¥Users¥okita                      |                      |
| Cancel                                              |                      |

Hands-on#1: Checking automatic start-up host os programs (Cont.)

### Question

- Can you find the entry of a suspicious executable file in the result of AutoRuns?
  - the registry path and file path
  - why suspicious?
- Hints
  - The system is Windows 7 SP1, UAC enabled
    - Focus on user settings (e.g., HKCU) first
  - Most Microsoft binaries are not signatureverified unless the offline OS version is identical with your live OS version
    - Skip the Microsoft entries for now

hands-or

# Analysis in the Case

- Timeline Creation
- Root Cause Analysis of Malware Infection
  - Checking automatic start-up programs (Hands-on#1)
  - Identifying Malware Installation Time (Hands-on#2)
  - Timeline Analysis (Hands-on#3)
  - Analysis of Malicious Document File (Hands-on#4, Handson#5)
  - Analysis of Shellcode and Malware
  - Result
- Analysis of Post-infection Activities (Bonus Hands-on)
  - Investigating Attacker's Activity
  - Analyzing Unknown Binary
- Wrap-up

### Identifying Malware Installation Time

- We found suspicious registry entries
- Registry keys include last written timestamps
  - For root cause of malware infection, we can trace back timeline based on the timestamps
- Registry File Extraction
  - Digital Forensic Framework
    - Parse disk images, then browse/display file content including deleted/unallocated space
- Registry Analysis
  - Registry Decoder
    - Parse registry files, then brose/search the keys/values/data

## **Registry File Extraction**

- Digital Forensic Framework on SIFT
  - Click DFF icon on SIFT menu bar
  - [File] -> [Open evidence file(s)]
  - Specify ①RAW format, ②image file path

|        | Pri Oct 12<br>09/50<br>DFF - Digital Forensics Framework                                                        |              |
|--------|----------------------------------------------------------------------------------------------------|--------------|
|        | Select evidence type                                                                                            | ×            |
|        | Open local files or directory                                                                                   |              |
| 1      | RAW format 🗆 EWF format                                                                                         | AFF Format   |
| ב<br>ד |                                                                                                    | File 🗸       |
| 2      | /home/sansforensics/Desktop/VMware-Shared-Drive/Host-Computer-C-Drive/IIJ_Hands-on/WinHost/acquired_disk_image/ | win7usp1.raw |
|        |                                                                                                    | \$           |
|        |                                                                                                    |              |
|        | Cancel                                                                                                    | ] <u> </u>   |

20

## Registry File Extraction (Cont.)

- Digital Forensic Framework on SIFT
   Parse NTFS filesystem using "Relevant module"
  - [Relevant module] -> ①partition, ②ntfs

| 0                                              | Digital Forensics Framework                                                                                                    |                          |                                                                                |
|------------------------------------------------|----------------------------------------------------------------------------------------------------|--------------------------|--------------------------------------------------------------------------------|
| File Edit Module View IDE ?                    |                                                                                                    |                          |                                                                                |
| : 🤳 🚨 📰 🛒 🖉 📢                                  | \$ 🔤 🔤 🤞                                                                                                    |                          |                                                                                |
| Browser                                        |                                                                                                    |                          |                                                                                |
| ← • → • ↑ 🏦 /Logical files                     | 5                                                                                                    | List 🗸                   |                                                                                |
| Name                                           | Name ^ Siz                                                                                                    | e                        |                                                                                |
| ■ Logical files<br>Searched items<br>Bookmarks | Open<br>Open in new tab Relevant module > fat Open with  Set the set of the set of the se | fs<br>tition             |                                                                                |
|                                                | Name                                                                                                    | Name                     | ^ Size                                                                         |
|                                                | <ul> <li>Local devices</li> <li>Logical files</li> <li>Unilocated</li> <li>Searched items</li> <li>Bookmarks</li> </ul>                                                                                                    | Partition 1  Unallocated | Open<br>Open in new tab<br>Relevant module  Open with<br>Hex viewer<br>Extract |

## Registry File Extraction (Cont.)

Digital Forensic Framework on SIFT

 Extract the registry file
 Save it to Host OS's folder

| Browser                                                |       |                                  |                                |            |
|--------------------------------------------------------|-------|----------------------------------|--------------------------------|------------|
| 🔶 🔶 🔶 🕇 🔶 Logical                                      | files | /win7usp1_from_vmdk.001/partitio | n/Partition 1/NTFS/Users/okita | 🗆 List 🖌 S |
| Name                                                   |       | Name                             | ^ Size                         |            |
| <ul> <li>Program Files</li> <li>ProgramData</li> </ul> |       | 🗆 🥼 Links                        | 0                              |            |
| Recovery                                               |       | 🗆 🥼 Local Settings               | 0                              |            |
| <ul> <li>System Vol</li> <li>Users</li> </ul>          |       | 🗆 🥼 Music                        | 0                              |            |
| All Users                                              |       | 🗆 🥼 My Documents                 | 0                              |            |
| Default                                                |       | 🔲 📕 NTUSER.DAT                   | 796430                         | =          |
| v 🖉 mzikaca                                            |       | NTUSER.DAT{6cced2f1-6e           | Open in new tab                |            |
| App                                                    |       | NTUSER.DAT{6cced2f1-6e           | Relevant module >              |            |
| Cont                                                   |       | NTUSER.DAT{6cced2f1-6e           | Open with >                    |            |
| Desk                                                   | -     | 🗆 , NetHood                      | Hex viewer Extract             |            |

### Hands-on#2: Registry Analysis

#### • Registry Decoder

- Extract "C:¥IIJ\_Hands-on¥WinHost¥tools¥regedcoderR103.zip"
- Run regdecoderR103.exe
  - Select [Start a new case] and Next

Create Case

- Create Case
  - Case Directory="C:¥IIJ\_Hands-on¥WinHost¥tools¥regedcoderR103¥test" should be newly-created!!
- Add Evidence
  - C:¥IIJ\_Hands-on¥WinHost¥exported\_registry\_files¥okita¥NTUSER.DAT

#### File Path Alias (Optional) 1 Ci¥IIJ\_Hands-on¥WinHost¥exported\_registry\_files¥okita¥NTUSER.DAT IJ\_Handsd-or Case Name Case Number Investigator Name The folder should be empty or crash!! Comments Case Directory iderR103¥test Browse Registry Types (Disk Images Only): Current Backups (System Restore) Create Case Cancel Add Evidence Remove Evidence Next © 2013 Internet Initiative Japan Inc.

#### Add Evidence

Host OS

## Hands-on#2: Registry Analysis

## Question

-Check the last written time of the registry key including the suspicious registry values -How?

## Hands-on#2: Registry Analysis

- Hints
  - Use Registry Decoder's Browse function
    - 1. Select [File View] tab, then click [View]
    - 2. Select opened [Browse] tab, then check the Run key
  - Use Registry Decoder's Search Function
    - 1. Select the registry file in [Search] tab
    - 2. Input search keyword in [Search Term] text area
      - You should extract the keyword from exe file path
    - 3. Select [Partial Search] if needed
    - 4. Check all kinds of search targets
      - Keys, Names, Data

Host OS

# Analysis in the Case

- Timeline Creation
- Root Cause Analysis of Malware Infection
  - Checking automatic start-up programs (Hands-on#1)
  - Identifying Malware Installation Time (Hands-on#2)
  - Timeline Analysis (Hands-on#3)
  - Analysis of Malicious Document File (Hands-on#4, Handson#5)
  - Analysis of Shellcode and Malware
  - Result
- Analysis of Post-infection Activities (Bonus Hands-on)
  - Investigating Attacker's Activity
  - Analyzing Unknown Binary
- Wrap-up

## **Timeline Analysis**

- Approach to root cause of malware infection
  - Check various timestamps of the suspicious binary for validation

|                                  | Registry<br>key                      | File System            | Prefetch                      | ShimCache                    |
|----------------------------------|--------------------------------------|------------------------|-------------------------------|------------------------------|
| Description                      | last written<br>time                 | MACB times             | first & last<br>run time      | file<br>modification<br>time |
| Tool                             | log2timeline,<br>Registry<br>Decoder | log2timeline           | Windows<br>Prefetch<br>Parser | ShimCache<br>Parser          |
| Risk                             | overwritten<br>by another<br>values  | modified by<br>malware | SSD image                     | ?<br>(shutdown<br>needed)    |
| Result<br>YYYY/MM/DD<br>HH:MM:SS | 2012/10/5<br>18:48:30                | 2012/10/5<br>17:05:56  | not found                     | 2012/10/5<br>17:05:56        |

### Hands-on#3: Timeline Analysis

- Check timeline generated by log2timelinesift
  - Extract "C:¥IIJ\_Handson¥WinHost¥timeline¥win7usp1current¥20120901-win7usp1-bodyfile.zip"
  - Open the CSV file with Excel or OpenOffice

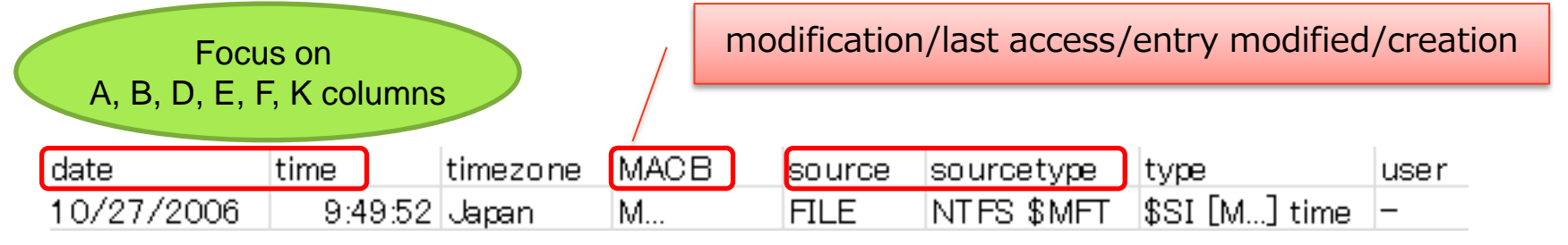

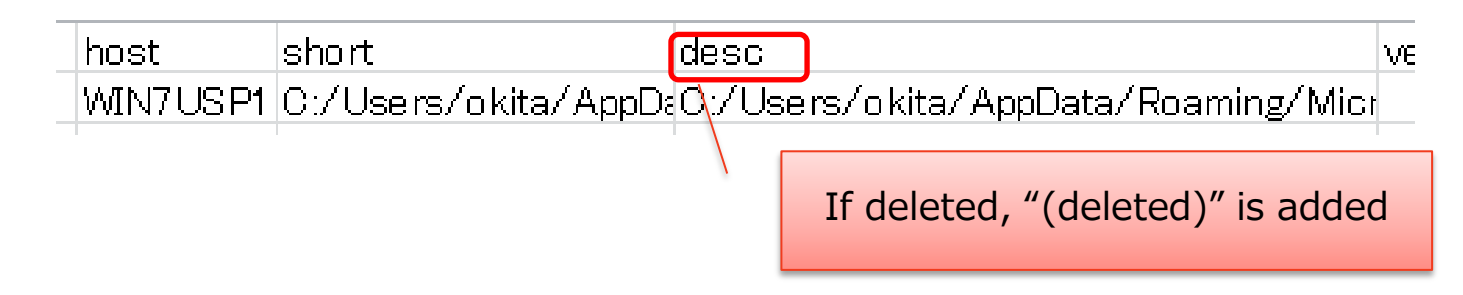

Host OS

# Hands-on#3: Timeline Analysis (Cont.)

### • Question

- Are there any activities before the malware creation timestamp?
  - Related to the infection, what files were accessed/opened/created?
    - What was the user doing at that time?
- Hints
  - We have two timestamps
    - File System/ShimCache
      - 2012/10/5 17:05:56
    - Registry Key
      - 2012/10/5 18:48:30
  - In this hands-on, trace back timeline from the earlier timestamp only
    - In real case, we should check both of them
  - Check the activities for several minutes from the timestamp

Host OS

## Other Evidences of User Activities

- GUI programs executed by the user
  - UserAssist key in NTUSER.DAT
    - number of runs, last run timestamp
  - Registry Decoder's User Assist plugin
- Opened files
  - Recently used Office files
    - C:¥Users¥<user>¥AppData¥Roaming¥Microsoft¥Office ¥Recent¥
  - JumpList
    - C:¥Users¥<user>¥AppData¥Roaming¥Microsoft¥Wind ows¥Recent
    - JumpLister
  - NTUSER.DAT
    - Shell Bag, RecentDocs, etc..
    - Registry Decoder plugins (Search is also effective)

# Analysis in the Case

- Timeline Creation
- Root Cause Analysis of Malware Infection
  - Checking automatic start-up programs (Hands-on#1)
  - Identifying Malware Installation Time (Hands-on#2)
  - Timeline Analysis (Hands-on#3)
  - Analysis of Malicious Document File (Hands-on#4, Handson#5)
  - Analysis of Shellcode and Malware
  - Result
- Analysis of Post-infection Activities (Bonus Hands-on)
  - Investigating Attacker's Activity
  - Analyzing Unknown Binary
- Wrap-up

## Setting up Windows Guest VM

hands-on Host OS hands-on VM

- Install VMWare Tools
- Settings for running malware
  - Change the network connection to "Host-only"
  - If you use VMWare Workstation, take a snapshot for restoration
    - [VM] -> [Snapshot] -> [Take Snapshot]
  - If you use VMWare Player, edit the .vmx file to clear changes after power off (See below)
    - C:¥IIJ\_Hands-on¥WinHost¥conf¥VMWare¥Player\_Win\_setting\_En.txt
- Power-on & logon
- Create "C:¥MalwareAnalysis" folder on Windows VM, and drag and drop "C:¥IIJ\_Hands-on¥WinVM" on host OS into that folder

| Virtual Machine Sett | irtual Machine Settings 🛛 🔀 |                                                     |  |  |  |  |  |  |
|----------------------|-----------------------------|-----------------------------------------------------|--|--|--|--|--|--|
| Hardware Options     |                             |                                                     |  |  |  |  |  |  |
| Device               | Summary                     | Device status                                       |  |  |  |  |  |  |
| Memory               | 1024 MB                     | Connected                                           |  |  |  |  |  |  |
| Processors           | 1                           | Connect at power on                                 |  |  |  |  |  |  |
| Hard Disk (SCSI)     | 20 GB                       |                                                     |  |  |  |  |  |  |
| CD/DVD (IDE)         | Auto detect                 | Network connection                                  |  |  |  |  |  |  |
| Floppy               | Auto detect                 | Bridged: Connected directly to the physical network |  |  |  |  |  |  |
| Network Adapter      | Host-only<br>Present        | Replicate physical network connection state         |  |  |  |  |  |  |
| 🕖 Sound Card         | Auto detect                 | O NAT: Used to share the host's IP address          |  |  |  |  |  |  |
| Printer              | Present                     | Host-only: A private network shared with the host   |  |  |  |  |  |  |
| 💿 Serial Port 2      | Using named pipe ¥¥.¥pipe¥  | C Custom: Specific virtual network                  |  |  |  |  |  |  |
| 💻 Display            | Auto detect                 | VMnet0                                              |  |  |  |  |  |  |

### Dynamic Analysis of Malicious Document File

### • Dynamic Analysis

- Monitor RAM/disk/network activities after opening the doc file "taiseihoukan.doc" on Windows VM
  - Monitor
    - process/filesystem/registry/network
      - Process Hacker/Process Explorer
      - CaptureBAT
  - Emulate fake server
    - FakeNet

### Hands-on#4: Dynamic Analysis of Malicious Document File

- Set up for dynamic analysis
  - Install Adobe Flash Player ActiveX
    - "C:¥MalwareAnalysis¥WinVM¥tools¥flashplayer11\_2r202\_233\_winax\_ 32bit.exe"
  - Access to a Flash test page using Internet Explorer
    - "C:¥MalwareAnalysis¥WinVM¥tools¥flash\_IE\_test\_page¥moon.html"
  - Extract the malware from zip file (Password: "infected")
    - C:¥MalwareAnalysis¥WinVM¥extracted\_malwares¥malwares.zip".

| 🌈 moon                                                                                                    |                    |                                      |                              |                 |
|----------------------------------------------------------------------------------------------------|--------------------|--------------------------------------|------------------------------|-----------------|
| A STREET, STREET, STRE | extracted_malwares | malwares                             | -                            | ← malware       |
|                                                                                                    | 助 ▼ 共有 ▼ 書         | き込む 新しいフォル                           | ダー                           |                 |
|                                                                                                    | 名前                 | 更新日時                                 | 種類                           | サイズ             |
|                                                                                                    | taiseihoukan.doc   | 2012/09/14 20:53<br>2012/09/24 18:47 | Microsoft Office<br>アプリケーション | 292 KB<br>17 KB |
|                                                                                                    |                    |                                      |                              |                 |
|                                                                                                    |                    |                                      |                              |                 |

hands-on

VM

hands-on VM

Hands-on#4: Dynamic Analysis of Malicious Document File (Cont.)

- Install CaptureBAT
  - –Install

 "C:¥MalwareAnalysis¥WinVM¥tool s¥CaptureBAT¥CaptureBAT.exe"
 –Restart the VM

### Hands-on#4: Dynamic Analysis of Malicious Document File (Cont.)

- Process Hacker
  - Extract
    - "C:¥MalwareAnalysis¥WinVM¥tools¥processhacker-2.28-bin.zip"
  - Run as administrator
    - ArchName¥ProcessHacker.exe
  - Check process trees, installed services, network socket status

| Process Hacker [WIN-7RE0UUVTL23¥ercsi]+ (Administrator) |      |      |          |          |                  |                           |   |  |
|---------------------------------------------------------|------|------|----------|----------|------------------|---------------------------|---|--|
| Hacker View Tools Users Help                            |      |      |          |          |                  |                           |   |  |
| Processes Services Network                              |      |      |          |          |                  |                           |   |  |
| Name                                                    | PID  | CPU  | I/O Tot  | Private  | User Name        | Description               | - |  |
| a 💽 services.exe                                        | 508  | 1.87 |          | 3.61 MB  | NT AUTH ¥SYSTEM  | サービスとコントローラー              |   |  |
| a 📰 svchost.exe                                         | 616  |      |          | 2.33 MB  | NT AUTH ¥SYSTEM  | Windows サービスの木スト          |   |  |
| IMJPCMNT.EXE                                            | 1896 |      |          | 4.6 MB   | WIN-7RE0UU¥ercsi | Microsoft Office IME 2007 |   |  |
| IMJPCMNT.EXE                                            | 2572 |      |          | 4.37 MB  | WIN-7RE0UU¥ercsi | Microsoft Office IME 2007 |   |  |
| svchost.exe                                             | 692  |      |          | 2.29 MB  | ¥NETWORK SERVIC  | Windows サービスの木スト          |   |  |
| a 🔜 svchost.exe                                         | 780  | 0.01 | 1.7 kB/s | 12.22 MB | N¥LOCAL SERVICE  | Windows サービスの木スト          |   |  |
| audiodg.exe                                             | 3584 |      |          | 13.38 MB | N¥LOCAL SERVICE  | Windows オーディオ デバイ         |   |  |
| a 📰 svchost.exe                                         | 816  |      |          | 3.09 MB  | NT AUTH ¥SYSTEM  | Windows サービスの木スト          |   |  |
| 🖃 dwm.exe                                               | 1540 |      |          | 1.28 MB  | WIN-7RE0UU¥ercsi | デスクトップ ウィンドウ マ…           |   |  |
| svchost.exe                                             | 840  | 0.02 |          | 17.54 MB | NT AUTH ¥SYSTEM  | Windows サービスのホスト          |   |  |
- FakeNet
  - Disable Windows Firewall
  - Extract
    - "C:¥MalwareAnalysis¥WinVM¥tools¥Fakenet1.0c.zip"
  - Run as administrator on cmd.exe
  - Check the configuration using nslookup command or web access

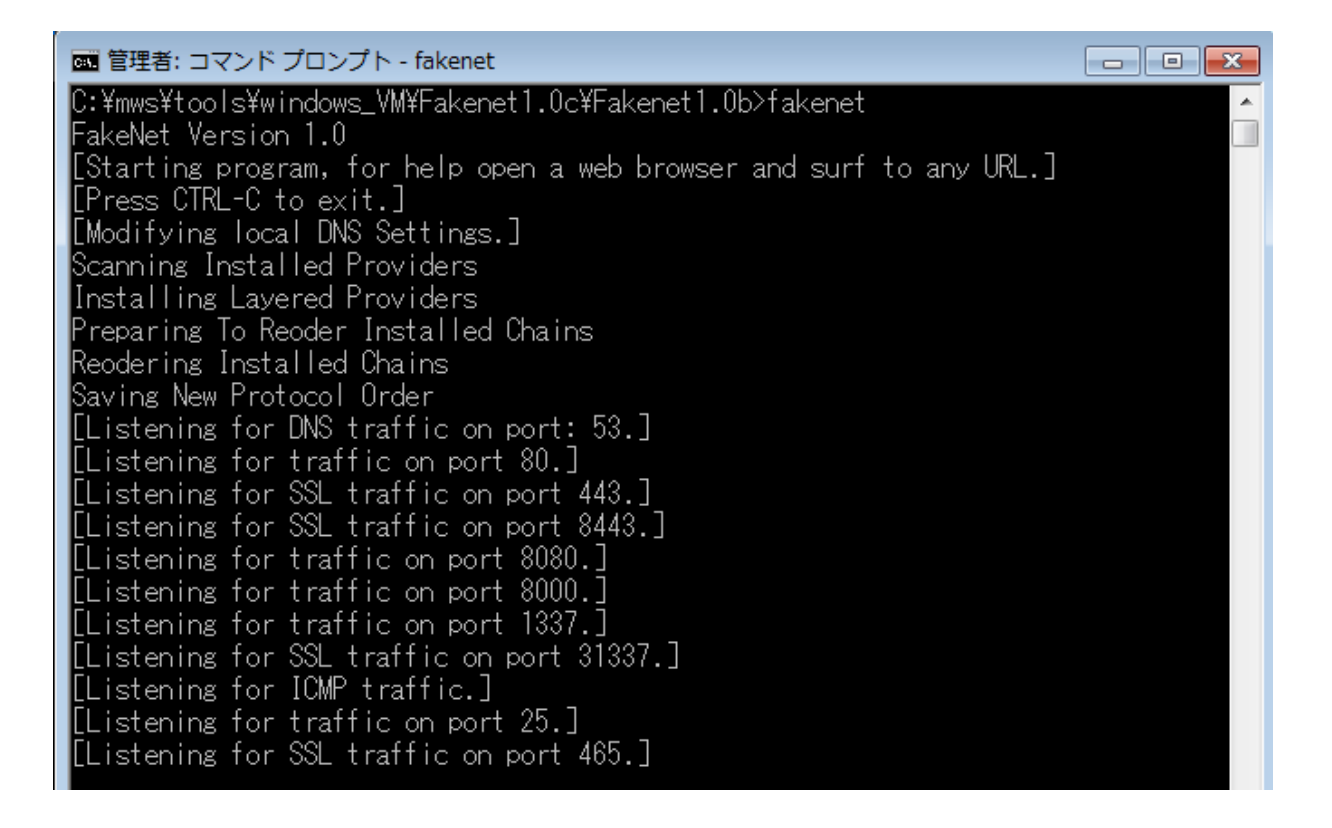

hands-on

#### Hands-on#4: Dynamic Analysis of Malicious Document File (Cont.)

- Run CaptureBAT
  - After installation, the binary is located at C:¥Program Files¥Capture
  - Run as administrator on cmd.exe
    - Redirect the output to log file
    - -c: Capture modified and deleted files
  - After running, Check whether Process Hacker reports CaptureBAT services are created
    - If you cannot find the message, please check Services tab in Process Hacker

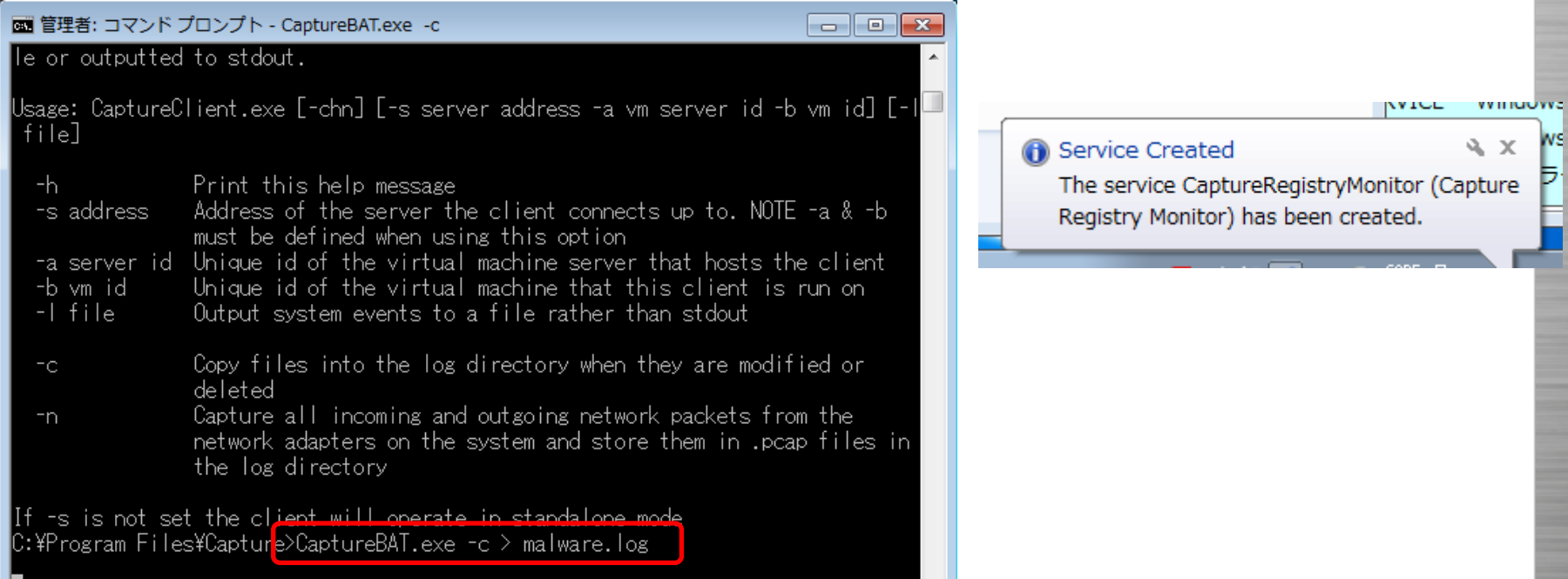

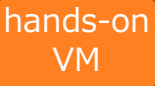

#### Hands-on#4: Dynamic Analysis of Malicious Document File (Cont.)

- Open the doc file
  - taiseihoukan.doc in "C:¥MalwareAnalysis¥WinVM¥extracted\_malwares¥malwa res.zip"
  - Run wmi.exe if Office 2007 is not installed in your VM
    - does NOT work on Office 2003 and 2010
- If successful, a dummy document will be opened

| taiseihoukan.doc [互換モード] - Microsoft Word |    |                                  |            |               |              |              |                        |  |  |  |  |
|-------------------------------------------|----|----------------------------------|------------|---------------|--------------|--------------|------------------------|--|--|--|--|
| - 校閲 表示                                   |    |                                  |            |               |              |              |                        |  |  |  |  |
|                                           |    | · <u>₹</u> ↓ <b>₹</b><br>• • • • | 67亜<br>□標準 | あア亜<br>↓ 行間詰め | あア亜<br>見出し 1 | あア亜<br>見出し 2 | あ ア ]<br><sub>表題</sub> |  |  |  |  |
| 6                                         | 段落 | G                                |            |               |              | スタイル         |                        |  |  |  |  |
|                                           |    |                                  |            |               |              |              |                        |  |  |  |  |

江戸時代、徳川将軍は日本の統治者として君臨していたが、形式的には朝廷より将軍宣下 があり、幕府が政治の大権を天皇から預かっているという大政委任論も広く受け入れられ ていた。幕末、朝廷が自立的な政治勢力として急浮上し、主に対外問題における幕府との 不一致により幕府権力の正統性が脅かされる中で、幕府は朝廷に対し大政委任の再確認を

#### Hands-on#4: Dynamic Analysis of Malicious Document File (Cont.)

- Questions
  - What's the malicious hostname and port number where the malware tries to connect?
  - Which process adds auto-start settings for the malware?
- Hint
  - Check the results
    - CaptureBAT
      - Press any key to exit
      - Search doc/exe name in the log
    - FakeNet
      - Press Ctrl-C
      - Check the console output

#### Analyzing Malicious Office Documents

- Checking embedded code/file
  - -String search
    - Flash file signatures ("FWS", "CWS")
    - JavaScript ("ScriptBridge"), etc..
  - -Parse OLE structure
    - FileInsight
    - Pyew/hachoir-subfile
- Scanning malicious payloads
  OfficeMalScanner
  - Detect & extract PE/shellcode/swf

### Hands-on#5: Analyzing Malicious Office Documents

- You should work in VM, not host OS (See hands-on mark)
- Question
  - Do you think what vulnerability was used for the exploitation of the PC?
    - Guess CVE number of this exploit.
- Hints
  - Notice: The document seemed to include a Flash object
  - Check & extract an embedded object in the Office document
    - FileInsight
    - OfficeMalScanner
  - Decompile the object
    - AS3 Sorcerer
    - Read the decompiled code and guess the vulnerability
    - Find characteristic strings and use search engine (e.g. Google) ;-)

hands-on

### Hands-on#5: Analyzing Malicious Office Documents (Cont.)

#### • How to use & install tools

- FileInsight
  - Install
    - "C:¥MalwareAnalysis¥WinVM¥tools¥fileinsight.exe" in VM
  - Run
    - Drag and Drop "taiseihoukan.doc" into FileInsight

| / | Navigation                            | taiseihoukan.doc ×                                               |              |
|---|---------------------------------------|------------------------------------------------------------------|--------------|
|   | 🛒 taiseihoukan.doc                    | 000034F0 BD 01 00 00 BE 01 00 00 BF 01 00 00 CO 01 00 00         |              |
|   | Data 4096                             | 00003500 C1 01 00 00 C2 01 00 00 C3 01 00 00 C4 01 00 00         |              |
|   |                                       | 00003510 C5 01 00 00 C6 01 00 00 C7 01 00 00 C8 01 00 00         |              |
|   |                                       | 00003520 C9 01 00 00 CA 01 00 00 CB 01 00 00 CC 01 00 00         |              |
|   |                                       | 00003530 CD 01 00 00 CE 01 00 00 CF 01 00 00 D0 01 00 00         |              |
|   |                                       | 00003540 01 01 00 0 <u>0 01 02 01 00 00 10 20 00</u> 01 01 00 00 |              |
|   | — — — — — — — — — — — — — — — — — — — | 00003550 D5 01 00 0                                              |              |
|   |                                       | 00003560 by 01 00 Browse OLE structure                           |              |
|   |                                       | 00003570 DD 01 00 of the document                                |              |
|   |                                       |                                                                  |              |
|   |                                       | 00003590 E5 01 00 (                                              |              |
|   |                                       | 000035a0 E9 01 00 00 FA 01 00 00 FB 01 00 00 FC 01 00 00         |              |
|   | —≦  SummaryInformation 408            |                                                                  |              |
|   | '≣  DocumentSummaryInformation 280    |                                                                  |              |
|   |                                       |                                                                  |              |
|   |                                       |                                                                  |              |
|   |                                       |                                                                  |              |
|   |                                       |                                                                  | FWC          |
|   |                                       |                                                                  |              |
|   |                                       |                                                                  | p            |
|   |                                       |                                                                  |              |
|   |                                       | 00003630   46207860666733A7264663027687474  F xm                 | ins:raf='htt |

hands-on

#### Hands-on#5: Analyzing Malicious Office Documents (Cont.)

- How to use & install tools
  - OfficeMalScanner
    - Extract "C:¥MalwareAnalysis¥WinVM¥tools¥OfficeMalScanner.zip"
    - Run "OfficeMalScanner.exe path\_to\_doc scan"
      - Search PE/shellcode patterns and extract them
      - Extract SWF file

C:¥work¥tools¥OfficeMalScanner>OfficeMalScanner C:¥work¥malwares¥cve-2012-1535\_m odified\_20120914¥cve-2012-1535\_modified¥mws¥final¥taiseihoukan.doc scan

OfficeMalScanner v0.55 Frank Boldewin / www.reconstructer.org

[\*] SCAN mode selected [\*] Opening file C:¥work¥malwares¥cve-2012-1535\_modified\_20120914¥cve-2012-1535\_ modified¥mws¥final¥taiseihoukan.doc [\*] Filesize is 298496 (0x48e00) Bytes [\*] Ms Office OLE2 Compound Format document detected [\*] Format type Winword [\*] Scanning now... hands-on

### Hands-on#5: Analyzing Malicious Office Documents (Cont.)

- How to use & install tools
  - AS3 Sorcerer
    - Install
      - "C:¥MalwareAnalysis¥WinVM¥tools¥as3sorcerer\_setup.exe" in VM
    - Run and drag-and-drop the swf file into AS3 Sorcerer
    - Find characteristic strings and guess the vulnerability
      - Use search engine (e.g. google)

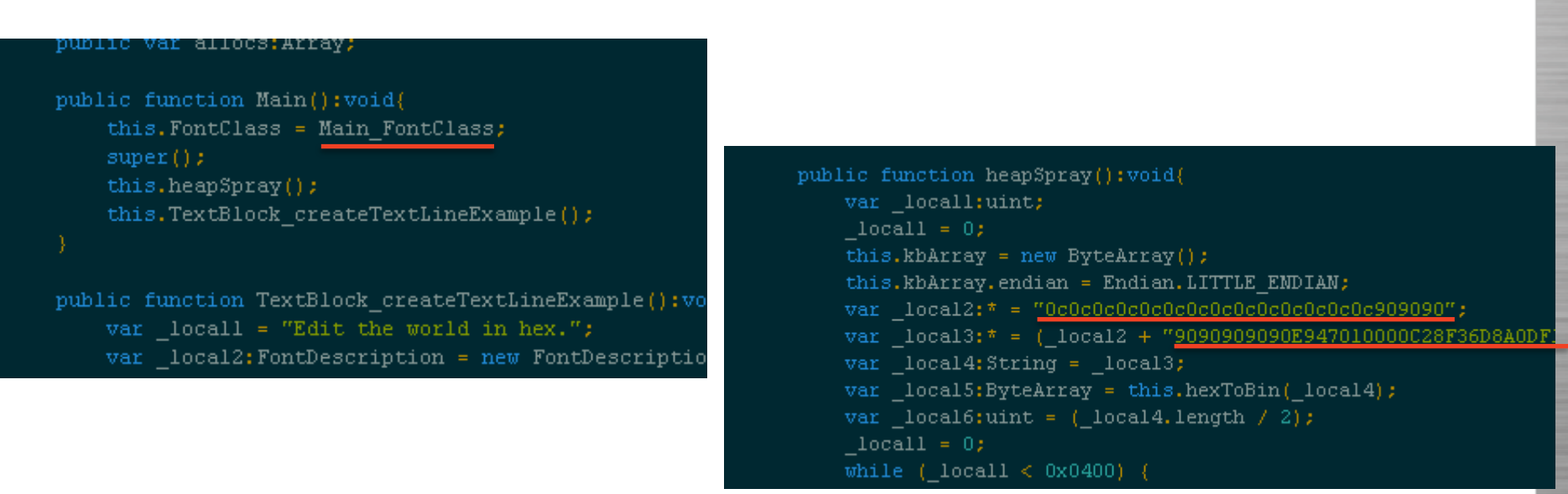

hands-on

# Analysis in the Case

- Timeline Creation
- Root Cause Analysis of Malware Infection
  - Checking automatic start-up programs (Hands-on#1)
  - Identifying Malware Installation Time (Hands-on#2)
  - Timeline Analysis (Hands-on#3)
  - Analysis of Malicious Document File (Hands-on#4, Handson#5)
  - Analysis of Shellcode and Malware
  - Result
- Analysis of Post-infection Activities (Bonus Hands-on)
  - Investigating Attacker's Activity
  - Analyzing Unknown Binary
- Wrap-up

## Shellcode Analysis

- Identification by reading decompiled code or p-code
- extraction from swf file
  - Use hex editor (e.g., FileInsight)
- emulation (checking APIs)
  - e.g., libemu
  - But, emulation doesn't work for this shellcode...
- Debugging
  - binary paste to debuggers or use launcher program
    - <u>http://practicalmalwareanalysis.com/labs/</u>
- Static Analysis
  - IDA Pro

| push [ebotsc field 113 bFile exp doc]                                                                                                    |              |
|----------------------------------------------------------------------------------------------------|--------------|
| call [ebp+sc.field_8_kernel32_GetFileSiz                                                                                                    | e]           |
| cmp eax, [ebp+sc.field_12F_word_doc_size<br>jnz short loc_1E2<br>push ebp<br>push 0<br>push 80h; '∎'<br>push 2<br>push 0<br>push 1<br>push 1<br>push GENERIC_WRITE<br>lea eax, [ebp+sc.field_34_aWord1_tmp] | e]           |
| add [ebp+sc.field_4_kernel32_CreateFile                                                                                                    | A], 5        |
| jmp short loc_224 ; opening C:¥WINDOW                                                                                                    | S¥ WORDE.tmp |

## Identifying the Malware

- Open the pcap captured by fakenet using Wireshark
  - The malware initiated communication by sending random 256 bytes on TCP port 80 of the server
  - PoisonIvy?
    - Camellia Encryption's challenge-response negotiation
      - https://media.blackhat.com/bh-eu-10/presentations/Dereszowski/BlackHat-EU-2010-Dereszowski-Targeted-Attacks-slides.pdf
      - http://labs.alienvault.com/labs/index.php/category/blog/page/3/

| 🖬 Data (256 bytes) |                                                        |            |          |    |      |    |           |          |          |     |            |    |          |            |     |            |                                        |
|--------------------|--------------------------------------------------------|------------|----------|----|------|----|-----------|----------|----------|-----|------------|----|----------|------------|-----|------------|----------------------------------------|
|                    | Data: 85d9136fb07238f8a41a9a0daf41e5fa79a957c0bffa5f7f |            |          |    |      |    |           |          |          |     |            |    |          |            |     |            |                                        |
|                    | [Length: 256]                                          |            |          |    |      |    |           |          |          |     |            |    |          |            |     |            |                                        |
|                    | -                                                      |            |          |    |      |    |           |          |          |     |            |    |          |            |     |            |                                        |
| 0000               | 45                                                     |            | 0.4      | 20 |      |    |           | 0.0      | 50       | 0.0 | <u>c</u> L | _  | 76       | 0.0        | 0.0 | 0.0        | - /                                    |
| 0000               | 45                                                     | 00         | 01       | 28 | 00   | 00 | 00        | 00       | 50       | 06  | 60         | cd | /T       | 00         | 00  | 02         | E( P.K                                 |
| 0010               | /T                                                     | 10         | 00       | 01 | 51   | 05 | 00        | 50       | 00       | 00  | 00         | 02 | 00       | 00         | 00  | 02         | QP                                     |
| 0020               | 50                                                     | 10         | 04       | 00 | 00   | 00 | 00        | 00       | 85       | a9  | 13         | OT | 00<br>65 | 42         | 38  | 78         | P                                      |
| 0030               | d4                                                     | Ia         | 9a       | 27 | d fh | 41 | es        | ra<br>60 | /9       | 16  | 57         | C0 | 26       | 12         | 21  |            | ····· ··· ··· ························ |
| 0040               | 73                                                     | 93         | 20       | 3/ | 70   | fo | 4C<br>1.f | 17       | 44<br>0b | 10  | 00         | 15 | 20       | 21_        | 41  | do         | u/Lb D&.O.                             |
| 0060               | 0f                                                     | 45         | a9<br>98 | 30 | 25   | 76 | of.       | 22       | 90       | 17  | 87         | 03 | ah ah    | 00         | 12  | 60         | s~                                     |
| 0070               | 4 F                                                    | 45         | 84       | 22 | 80   | 86 | d0        | 55       | of       | 62  | 5 3        | f2 | 5h       | 56         | 64  | od         |                                        |
| 0080               | 90                                                     | 66         | ac       | 4d | 39   | Sh | 10        | fq       | 46       | 95  | 78         | 1f | 63       | 40         | 74  | <u>c</u> 9 | f M9[ F X CNT                          |
| 0090               | $\frac{30}{2h}$                                        | ē9         | 1f       | 31 | 8f   | 0b | a3        | fb       | f4       | 34  | 73         | 59 | 04       | 13         | ed  | 89         | +1                                     |
| 00a0               | 7f                                                     | 83         | cc       | 02 | 08   | 3e | 48        | bb       | 93       | 6b  | f9         | e9 | 1c       | b7         | 88  | 67         | >Hka                                   |
| 00b0               | 7a                                                     | 3a         | 61       | aa | ad   | 4d | 14        | 09       | b8       | 38  | e9         | 4b | dS       | 83         | a7  | d8         | z:aM8.K                                |
| 00c0               | 5e                                                     | 86         | cb       | 51 | 0c   | e8 | 5b        | 36       | c2       | bb  | 7f         | e8 | 23       | 1b         | 04  | 8e         | ^Q[6#                                  |
| 00d0               | ca                                                     | d3         | c8       | 2f | 50   | 5c | d2        | ff       | 2e       | 4e  | 2d         | ba | 8e       | 5a         | 11  | 2b         | /P\NZ.+                                |
| 00e0               | 1a                                                     | 25         | 36       | d2 | 97   | 91 | f8        | 05       | bb       | 0e  | 02         | b3 | Зa       | 1c         | ed  | 01         | .%6                                    |
| 00f0               | 7d                                                     | ce         | a8       | 19 | b7   | 9f | f4        | ba       | 50       | 3b  | 37         | b2 | 02       | <b>c</b> 0 | 78  | 14         | } P;7x.                                |
| 0100               | 5f                                                     | <b>b</b> 8 | 7f       | e1 | 4d   | cd | e0        | c1       | ae       | 76  | 70         | a8 | 1b       | aб         | 6b  | 80         | Mvpk.                                  |
| 0110               | 7f                                                     | 8a         | a7       | 54 | 22   | 82 | fc        | fb       | 7f       | 33  | e1         | 0d | c1       | 44         | d9  | 31         | T"3D.1                                 |
| 0120               | e8                                                     | c4         | 21       | 24 | 63   | 9f | 6b        | d7       |          |     |            |    |          |            |     |            | !\$c.k.                                |

# What's Poison Ivy?

- Poison Ivy is an infamous RAT(Remote Administration Tool)
- Everyone can download the latest version at a certain web site
- execute arbitrary code
- keylogging
- hijacking mouse/keyboard
- stealing data MIC/WebCam
- file download/upload
  and so on ...

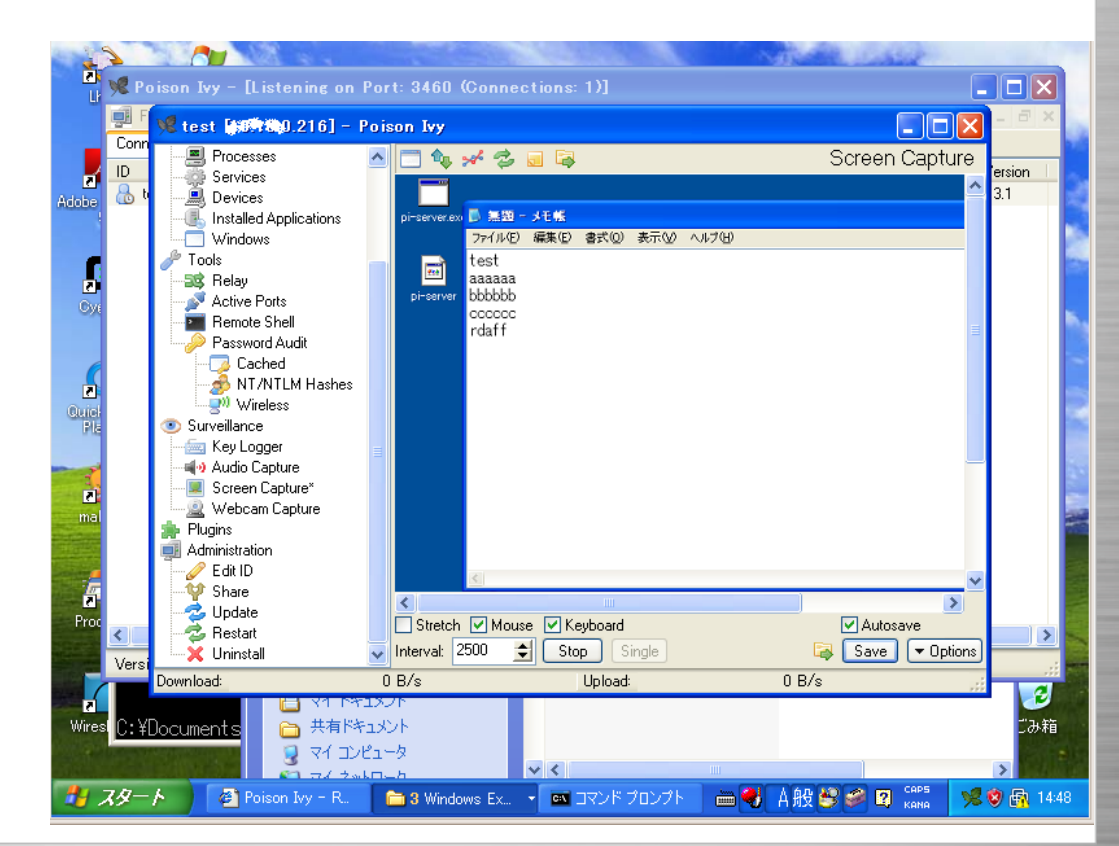

#### Other Traits of Poison Ivy

- Hidden iexplore.exe
- PoisonIvy GUI client in VM can be connected from the malware
  - Because Fakenet redirect the connection to localhost
  - The password is default ;-)
- Quick Analysis using Memory Forensics
  - Redline's Malware Risk Index (handle name: !VoqA.I4)
  - Code injection activities

| Processes Services Network |                  |                                                        | _    |               |              |            |             |             |
|----------------------------|------------------|--------------------------------------------------------|------|---------------|--------------|------------|-------------|-------------|
| Name                       | Process          | C                                                      |      | Poison Ivy    | [] istenir   | na on Port | · 80 (Conne | ctions: 1)] |
| Ism.exe                    | Command Line:    | "C:¥Program Files¥Internet Explorer¥iexplore.exe" -noh | ome  | Tile Deef     | Listerin     | ig on Fore | Liele       |             |
| 😫 winlogon.exe             | Current Director | y: C:¥Windows¥system32¥                                |      | File Prer     | erences      | window     | нер         |             |
| 4 📷 explorer.exe           | Started:         | 35 minutes and 14 seconds ago (16:16:39 2012/10/10)    |      | Connections S | tatistics Se | ettings    |             |             |
| jusched.exe                |                  |                                                        |      | ID            | WAN          | LAN        | Con. Type   | Computer    |
| VMwareTray.exe             | PEB Address:     | 0x7ffdf000                                             |      | 💧 shinsen-gr  | 127.0.0.1    | 127.0.0.1  | Direct      | WIN-7REOU   |
| vm VMwareUser.exe          | Parent:          | explorer.exe (1588)                                    |      |               |              |            |             |             |
| cmd.exe                    | DEP:             | Disabled                                               | 6    |               |              |            |             |             |
| 🚝 ProcessHacker.exe        | Protection:      | Not Protected                                          | 6    |               |              |            |             |             |
| 🛋 regshot.exe              |                  |                                                        |      |               |              |            |             |             |
| cmd.exe                    | L                | 1 1                                                    |      |               |              |            |             |             |
| 🏉 iexplore.exe             |                  |                                                        | Clos |               |              |            |             |             |
|                            |                  |                                                        |      |               |              |            |             |             |

#### Malware Risk Index Hits

This process has a module which imports a suspicious Handler (Mutant) )!VoqA.14. "Process has a known Poison Ivy mutant"

### Analyzing Poison Ivy

- Unpacking
  - Break VirtualAllocEx/VirtualProtectEx and extract the unpacked PE
- Debugging
  - Fragmented code injections
    - wmi.exe
      - inject code to explorer.exe
    - explorer.exe
      - install wmi.exe, create iexplore.exe process and inject code to it
    - iexplore.exe
      - connect to Poison Ivy GUI client
- Static Analysis
  - shellcode-like API resolution
  - position-independent code (e.g., call [esi + \*])

| push<br>push<br>push<br>push<br>push | 40h ; flPr<br>3000h ; flAl<br>[ebp+dwSize] ; dwSi<br>0 ; lpAd<br>[ebp+hProcess] ; hPro | otect<br>locationType<br>ze<br>dress<br>cess |
|--------------------------------------|----------------------------------------------------------------------------------------|----------------------------------------------|
| call                                 | [esi+pi_struc.field_b1                                                                 | _kernel32_VirtualAllocEx]                    |
| push                                 | eax                                                                                    |                                              |
| lea                                  | edi, Lebp+var_4]                                                                       |                                              |
| push                                 | edi ;*lpN                                                                              | umber0fBytesWritten                          |
| push                                 | [ebp+dwSize] ; nSiz                                                                    | e                                            |
| push                                 | [ebp+arg_C] ; lpBu                                                                     | ffer                                         |
| push                                 | eax ; IpBa                                                                             | seAddress                                    |
| push                                 | [ebp+hProcess] ; hPro                                                                  | <u> </u>                                     |
| call                                 | [esi+pi_struc.field_b5                                                                 | _kernel32_WriteProcessMemory]                |
| man                                  |                                                                                        |                                              |

# Analysis in the Case

- Timeline Creation
- Root Cause Analysis of Malware Infection
  - Checking automatic start-up programs (Hands-on#1)
  - Identifying Malware Installation Time (Hands-on#2)
  - Timeline Analysis (Hands-on#3)
  - Analysis of Malicious Document File (Hands-on#4, Handson#5)
  - Analysis of Shellcode and Malware
  - Result
- Analysis of Post-infection Activities (Bonus Hands-on)
  - Investigating Attacker's Activity
  - Analyzing Unknown Binary
- Wrap-up

#### Result about Root Cause Analysis of Malware Infection

## See the answer slide

# Analysis in the Case

- Timeline Creation
- Root Cause Analysis of Malware Infection
  - Checking automatic start-up programs (Hands-on#1)
  - Identifying Malware Installation Time (Hands-on#2)
  - Timeline Analysis (Hands-on#3)
  - Analysis of Malicious Document File (Hands-on#4, Handson#5)
  - Analysis of Shellcode and Malware
  - Result
- Analysis of Post-infection Activities (Bonus Hands-on)
  - Investigating Attacker's Activity
  - Analyzing Unknown Binary
- Wrap-up

## • Question1

- -Examine post-infection activities
  - Is there any tool or exploit used by the attacker?
  - When was the tool downloaded?

hands-or

- Hints for Question1
  - Imagine Attacker's Activities from evidences that have been achieved thus far
    - •a.7z
      - Domain Controller password hash database (ntds.dit) was included
        - » It means DC was compromised  $\ensuremath{\mathfrak{S}}$
    - Event logs
      - Different person account was authenticated on Client A
        - » The acquired password hash may be used
    - What kind of tools did he use for these operations?

hands-or

#### Hints for Question1

#### – Strategies checking timeline

- check the period after malware installation
- check external information to narrow down the time period
  - -in this case, "a.7z"
  - -check result\*.txt

» suspicious path

» "C:¥Users¥okita¥AppData¥Local¥Temp¥t"

» sign of "psexec" execution

» "¥PIPE¥psexecsvc" found in "net file" command

• search "psexec" on timeline

hands-or

- Hints for Question1
  - timestamps changed by the attacker
    - Two kinds of timestamps in NTFS file system
      - Standard Information (SI) Attribute
      - File Name (FN) Attribute
    - If you want to make timeline with FN attribute timestamps for yourself, you should change log2timeline-sift code
      - http://list-archives.org/2012/07/10/dfir-lists-sansorg/log2timeline-vs-log2timeline-sift/f/4359338113

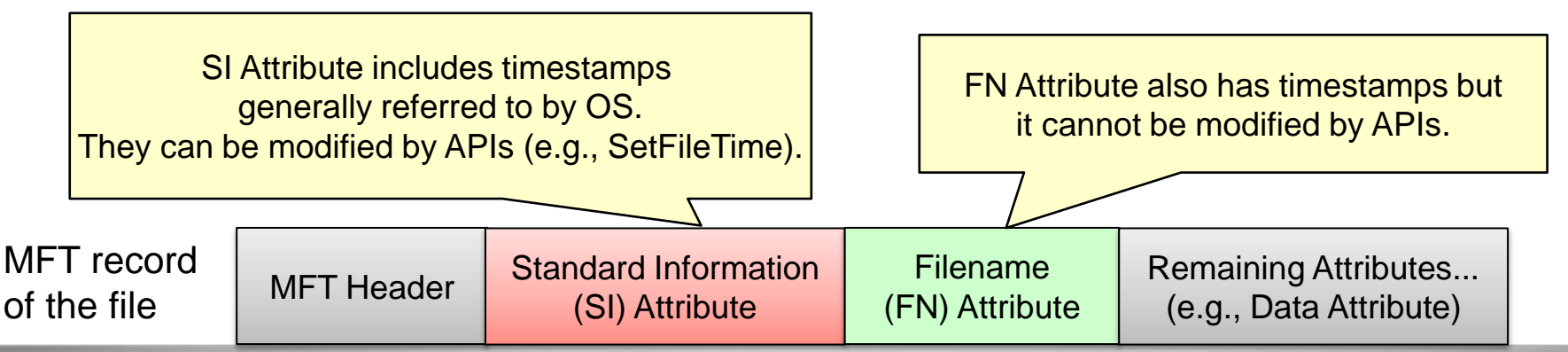

hands-on

- Hints for Question1
  - Extract and check the timeline with FN timestamps
    - "C:¥IIJ\_Hands-on¥WinHost¥timeline¥win7usp1current-with-fn¥20120901win7usp1\_bodyfile\_with-fn.csv.zip"

- Search one of the tool names (e.g., "psexec")

- check the FN attribute timestamp
  - You can differentiate kinds of file system timestamp by means of type(G) column

| А          | В        | С        | D    | E      | F          | G                | Н    | 1        | J         |                    |
|------------|----------|----------|------|--------|------------|------------------|------|----------|-----------|--------------------|
| date       | time     | timezone | MACB | source | sourcetype | type             | user | host     | short     | desc               |
| 10/27/2006 | 9:49:52  | Japan    | M    | FILE   | NTFS \$MFT | \$SI [M] time    | -    | WIN7USP: | C:/Users/ | C:/Users/okita/App |
| 7/1/2007   | 1:35:21  | Japan    | M    | FILE   | NTFS \$MFT | \$FN [M] time    | -    | WIN7USP: | C:/Users/ | C:/Users/okita/App |
| 2/5/2008   | 8:00:00  | Japan    | M    | FILE   | NTFS \$MFT | \$FN [M] time    | -    | WIN7USP: | C:/Users/ | C:/Users/okita/App |
| 2/10/2008  | 14:30:46 | Japan    | M    | FILE   | NTFS \$MFT | \$FN [M] time    | -    | WIN7USP: | C:/Users/ | C:/Users/okita/App |
| 6/11/2009  | 6:16:34  | Japan    | .A.B | FILE   | NTFS \$MFT | \$FN [.A.B] time | -    | WIN7USP: | C:/Windo  | C:/Windows/Syster  |
| 6/11/2009  | 6:16:34  | Japan    | .A.B | FILE   | NTFS \$MFT | \$FN [.A.B] time | -    | WIN7USP: | C:/Windo  | C:/Windows/winsx:  |
| 6/11/2009  | 6:16:34  | Japan    | .A.B | FILE   | NTFS \$MFT | \$FN [.A.B] time | -    | WIN7USP: | C:/Windo  | C:/Windows/winsx:  |

© 2013 Internet Initiative Japan Inc.

hands-on

## Question2

- -Examine post-infection activities
  - •Can you find "a.7z"?
    - -Any other leaked files?

- Hints for Question2
  - overwritten file meta data or securely deleted files
    - Restore files from Volume Shadow Copy
      - Windows Approach (Windows 7/Server 2008 required)

The image will be overwritten without confirmation!

- » Convert the dd image to vhd format (image backup recommended)
  - » vhdtool /convert <filename>
    - » C:¥IIJ Hands-on¥WinHost¥tools¥vhdtools
- » Mount the vhd image
  - » "Attach VHD" in Disk Management

Don't run twice!

- » Check VSCs and export files
  - » ShadowKit
    - » C:¥IIJ Hands-on¥WinHost¥tools¥ShadowKit Portable v1.5
- SANS SIFT Workstation's Approach
  - » Calculate the disk offset to mount
    - » fdisk -lu <filename>
  - » Extract VSCs
    - » vshadowmount -o <disk offset value>
  - » Check VSCs and export files
    - » log2timeline-sift and TSK
  - » The generated VSC timeline is located in "C:¥IIJ\_Handson¥WinHost¥timeline¥win7usp1-vss3¥20120901-vss3bodyfile.zip"

# Analysis in the Case

- Timeline Creation
- Root Cause Analysis of Malware Infection
  - Checking automatic start-up programs (Hands-on#1)
  - Identifying Malware Installation Time (Hands-on#2)
  - Timeline Analysis (Hands-on#3)
  - Analysis of Malicious Document File (Hands-on#4, Handson#5)
  - Analysis of Shellcode and Malware
  - Result
- Analysis of Post-infection Activities (Bonus Hands-on)
  - Investigating Attacker's Activity
  - Analyzing Unknown Binary
- Wrap-up

### Timeline of the Incident

## See the answer slide

# Wrap-up

- Forensic investigation and malware analysis combination can clear
  - root cause of malware infection
  - malware type/functions
  - post-infection activities
- Practical disk image is more chaotic
  - high-capacity disk, many unknown binaries
  - data loss over long term
  - evidence contamination by first responders
- Free tools have reasonable functions, but commercial tools often work effectively
  - IDA Pro
  - EnCase/X-Ways Forensics
  - etc..

• IMPORTANT: delete the disk image after hands-on

#### Contact

Internet Initiative Japan

E-mail: t-haruyama@iij.ad.jp hiroshi-suzuki@iij.ad.jp

Twitter: @cci\_forensics @herosi\_t

本書には、株式会社インターネットイニシアティブに権利の帰属する秘密情報が含まれています。本書の著作権は、当社に帰属し、日本の著作権法及び国際条約により保護されており、著作 権者の事前の書面による許諾がなければ、複製・翻案・公衆送信等できません。IIJ、Internet Initiative Japanは、株式会社インターネットイニシアティブの商標または登録商標です。その他、 本書に掲載されている商品名、会社名等は各会社の商号、商標または登録商標です。本文中では™、®マークは表示しておりません。 ©2010 Internet Initiative Japan Inc. All rights reserved. 本サービスの仕様、及び本書に記載されている事柄は、将来予告なしに変更することがあります。

**Ongoing Innovation** 

# **URL** Reference

- Forensic Analysis
  - OS
    - SANS SIFT Forensic Workstation
      - http://computer-forensics.sans.org/community/downloads
  - Timeline Creation
    - log2timeline-sift
      - blogs.sans.org/computer-forensics/files/2012/06/SANS-Digital-Forensics-and-Incident-Response-Poster-2012.pdf
      - http://computer-forensics.sans.org/blog/2011/12/16/digital-forensics-sifting-cheating-timelines-withlog2timeline
      - http://computer-forensics.sans.org/blog/2011/12/07/digital-forensic-sifting-super-timeline-analysisand-creation
      - http://computer-forensics.sans.org/blog/2011/11/30/log2timeline-plugin-creation
    - log2timeline
      - http://code.google.com/p/log2timeline/
    - Adding \$fn (\$filename) attribute timestamps
      - http://list-archives.org/2012/07/10/dfir-lists-sans-org/log2timeline-vs-log2timeline-sift/f/4359338113
  - File System Analysis
    - Digital Forensic Framework
      - http://www.digital-forensic.org/
    - TSK
      - http://www.sleuthkit.org/
  - Checking Program Execution Cache
    - Prefetch Parser
      - http://computer-forensics.sans.org/blog/2010/02/12/prefetch-parser-v1-4/
    - ShimCacheParser
      - https://github.com/mandiant/ShimCacheParser
  - Volume Shadow Copy Analysis
    - Accessing Volume Shadow Copies
      - http://windowsir.blogspot.jp/2011/01/accessing-volume-shadow-copies.html
    - Shadow Timelines And Other VolumeShadowCopy Digital Forensics Techniques with the Sleuthkit on Windows
      - http://computer-forensics.sans.org/blog/2011/09/16/shadow-timelines-and-other-shadowvolumecopy-digital-forensics-techniques-with-the-sleuthkit-on-windows
    - ShadowKit
      - http://redrocktx.blogspot.jp/p/shadowkit.html

- Forensic Analysis
  - **Registry Analysis** 
    - Registry Decoder
      - http://www.digitalforensicssolutions.com/registrydecoder/
  - Web History Analysis
    - IECacheView
      - http://www.nirsoft.net/utils/ie cache viewer.html
    - IEHistoryView
      - http://www.nirsoft.net/utils/iehv.html
    - Web historian
      - http://www.mandiant.com/resources/download/web-historian
  - Detecting Suspicious Auto-start Programs
    - Autoruns
      - http://technet.microsoft.com/ja-jp/sysinternals/bb963902.aspx
  - Disk Image Mounting
    - FTK Imager
      - http://accessdata.com/support/product-downloads
    - OSFMount
      - http://www.osforensics.com/tools/mount-disk-images.html
  - Event Log Analysis
    - Event Viewer
    - Event Log Explorer
      - http://www.eventlogxp.com/
  - Image Format Conversion
    - gemu-img
- https://access.redhat.com/knowledge/docs/ja-JP/Red\_Hat\_Enterprise\_Linux/5/html/Virtualization/sect-Virtualization-Tips\_and\_tricks-Using\_qemu\_img.html
  - FTK Imager
    - http://accessdata.com/support/product-downloads
  - vhdtool
    - http://archive.msdn.microsoft.com/vhdtool

- Malware Analysis
  - Observing process/file system/network
    - process monitor
      - http://technet.microsoft.com/ja-jp/sysinternals/bb896645.aspx
    - process explorer
      - http://technet.microsoft.com/ja-jp/sysinternals/bb896653.aspx
    - process hacker
      - http://processhacker.sourceforge.net/
    - captureBAT
      - http://www.honeynet.org/node/315
    - API Monitor
      - http://www.rohitab.com/apimonitor
  - Checking difference after malware execution
    - regshot
      - http://sourceforge.net/projects/regshot/
  - Network Analysis during malware execution
    - Wireshark
      - http://www.wireshark.org/
  - Simulating internet servers
    - InetSim
      - http://www.inetsim.org/
    - FakeNet
      - http://practicalmalwareanalysis.com/fakenet/

- Malware Analysis
  - Code Analysis
    - CFF Explorer
      - http://www.ntcore.com/exsuite.php
    - IDA Pro 5.0 Free
      - http://www.hex-rays.com/products/ida/support/download\_freeware.shtml
    - OllyDbg
      - http://www.ollydbg.de/
    - Immunity Debugger
      - http://debugger.immunityinc.com/
    - libemu
      - http://libemu.carnivore.it/
    - Malzilla
      - http://malzilla.sourceforge.net/
  - Binary Editor
    - FileInsight
      - http://www.mcafee.com/us/downloads/free-tools/fileinsight.aspx
  - Javascript Analysis
    - jsunpack-n
      - https://code.google.com/p/jsunpack-n/
    - Revelo
      - http://www.kahusecurity.com/2012/revelo-javascript-deobfuscator/
    - Malzilla
      - http://malzilla.sourceforge.net/
  - PDF Analysis
    - http://computer-forensics.sans.org/blog/2011/05/04/extract-flash-from-malicious-pdf-files/
    - PDF Stream Dumper
      - http://sandsprite.com/blogs/index.php?uid=7&pid=57
      - http://blog.zeltser.com/post/3235995383/pdf-stream-dumper-malicious-file-analysis
      - http://www.kahusecurity.com/2011/pdf-analysis-using-pdfstreamdumper/
    - peepdf
      - http://eternal-todo.com/tools/peepdf-pdf-analysis-tool

- Malware Analysis
  - Analyzing MS Office documents
    - OfficeMalScanner
      - http://www.reconstructer.org/code.html
    - offvis
      - http://www.microsoft.com/en-us/download/details.aspx?id=2096
  - Flash Analysis
    - AS3 Sorcerer
      - http://www.as3sorcerer.com/
    - SWFTOOLS
      - http://www.swftools.org/
      - http://securitylabs.websense.com/content/Blogs/3165.aspx
    - SWFREtools
      - https://github.com/sporst/SWFREtools/
      - http://www.google.co.jp/search?q=malicious+swf+analysis&ie=utf-8&oe=utf-8&hl=ja&client=ubuntu&channel=fs
    - SWFInvestigator
      - http://labs.adobe.com/technologies/swfinvestigator/
  - JAVA Analysis
    - jad
      - http://www.varaneckas.com/jad/
    - jd
- http://java.decompiler.free.fr/?q=jdgui

- Exploit
  - CVE-2012-1535
    - http://contagiodump.blogspot.jp/2012/08/c ve-2012-1535-samples-and-info.html
    - http://contagio.deependresearch.org/docs/ CVE-2012-1535-Adobe-Flash-Player-Integer-Overflow-Vulnerability-Analysis.pdf
    - http://labs.alienvault.com/labs/index.php/2 012/cve-2012-1535-adobe-flash-beingexploited-in-the-wild/
  - CVE-2011-1249 (MS11-046)
    - http://www.exploit-db.com/wpcontent/themes/exploit/docs/18712.pdf

# **Book Reference**

- Forensic Analysis
  - File System Forensic Analysis
  - Windows Forensic Analysis DVD Toolkit
  - Mastering Windows Network Forensics and Investigation
- Malware Analysis, Reverse-Engineering
  - Rootkits: Subverting the Windows Kernel
  - The Rootkit Arsenal
  - Malware Analyst's Cookbook and DVD
  - Practical Malware Analysis
  - IDA Pro Book
  - Reversing: Secrets of Reverse Engineering
  - Windows Internals